## WifiNFC User Guide

(Beta version)

# **PC GUIDE**

### Step 1

Start up the WifiNFC device. It would create a wifi network automatically. By default the wifi SSID is **HL-LINK\_xxx**. The default password is **12345678** 

| Currently connected to:         | ÷3        | ^ |
|---------------------------------|-----------|---|
| Internet access                 |           |   |
| Dial-up and VPN                 | ^         |   |
| Broadband Connection            |           | Ε |
| 无线网络连接                          | ^         |   |
|                                 | Connected |   |
| HI-LINK_FD57                    | lte.      | - |
|                                 | 100.      |   |
|                                 | lie.      |   |
|                                 | 100       |   |
| VARABAL                         |           | Ŧ |
| Open Network and Sharing Center |           |   |

Visit the page: http://192.168.16.254/ser2net.asp

- Username: admin
- Password: admin

## Step 2

Client Mode:

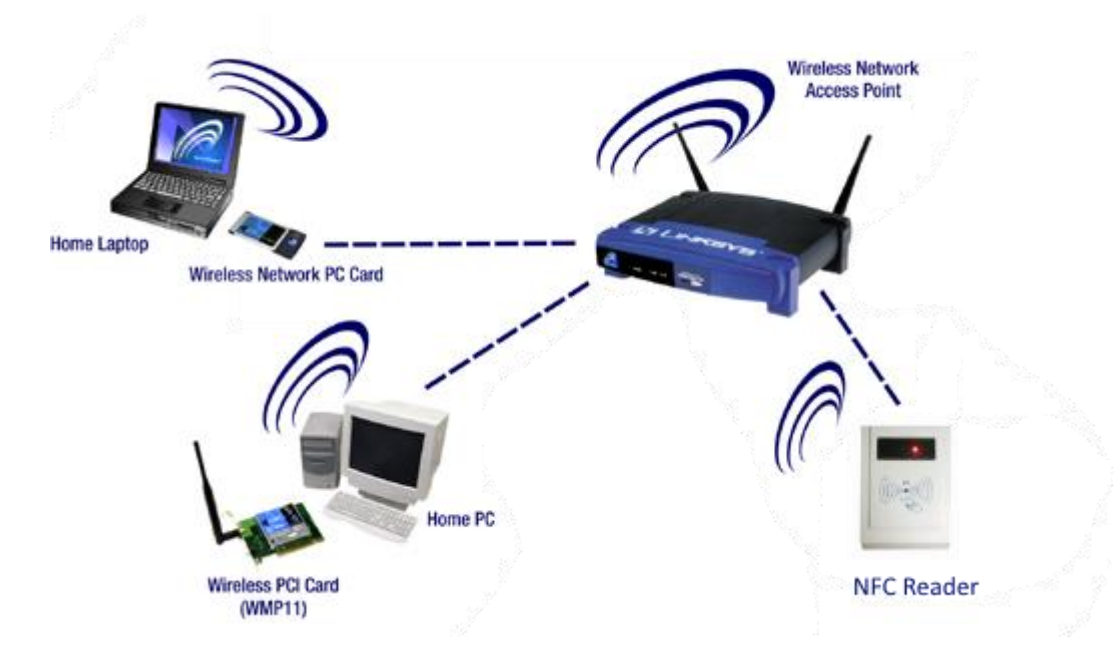

The WifiNFC reader works as a wireless device joining your wifi network. Any wireless device such as PC or phone could visit it.

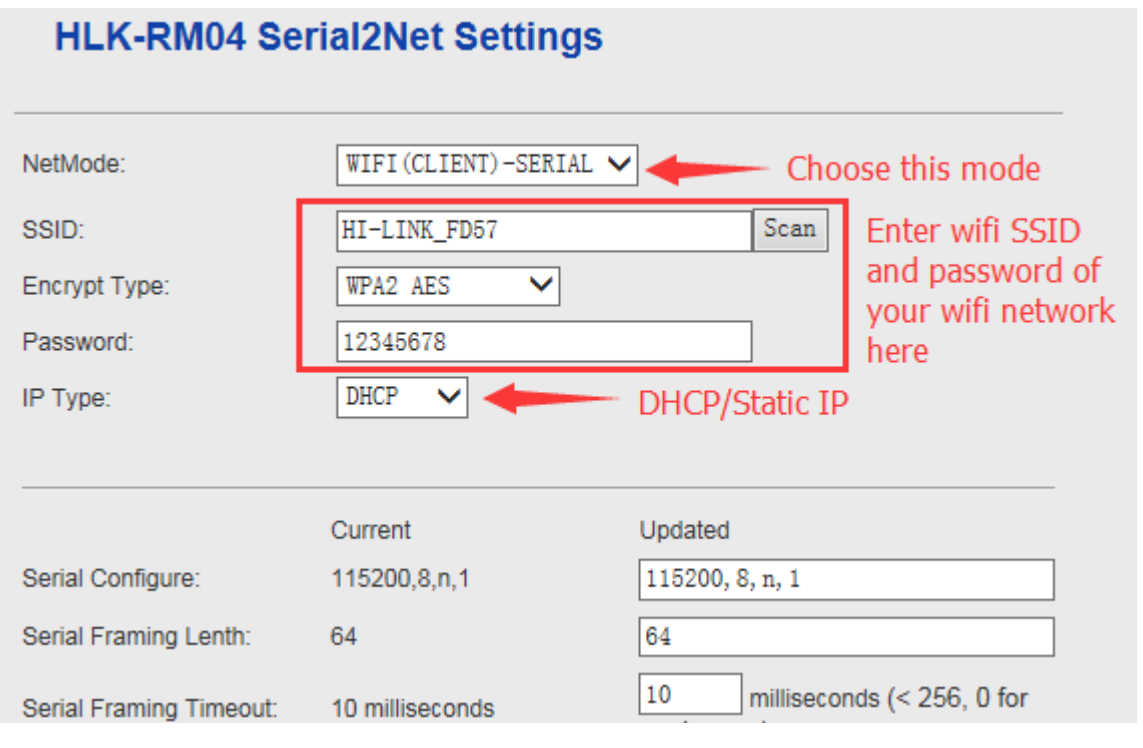

Configure it as shown above. Instead of typing SSID, you could also click **Scan** to search your SSID.

|                               | Current         | Updated                                   |             |
|-------------------------------|-----------------|-------------------------------------------|-------------|
| Serial Configure:             | 115200,8,n,1    | 9600, 8, n, 1 ×                           | Set BAUD to |
| Serial Framing Lenth:         | 64              | 64                                        | ]           |
| Serial Framing Timeout:       | 10 milliseconds | 10 milliseconds (< 256, 0 for no timeout) |             |
| Network Mode:                 | server          | Server 🗸                                  |             |
| Remote Server Domain/IP:      | 192.168.11.245  | 192, 168, 11, 245                         |             |
| Locale/Remote Port<br>Number: | 8080            | 8080                                      |             |
| Network Protocol:             | tcp             | TCP 🗸                                     |             |
| Network Timeout:              | 0 seconds       | 0 seconds (< 256, 0 for no timeout)       |             |
| Then, d                       | ick Apply       | Apply Cancel                              | -           |

After click Apply, the NFC reader would restart and act as a client in your wifi network. Down load TCP Test Tool (<u>Official source</u> or other source) and install it.

# Step 3

| TCP Test Tool 3.0                                                                      |                                                                                        |
|----------------------------------------------------------------------------------------|----------------------------------------------------------------------------------------|
| File Edit Clear Help                                                                   |                                                                                        |
| Client Port Port I2345 Connect                                                         | Server                                                                                 |
| Elaps Time Connection Status O0:00:00 Reset Idle                                       | Set Listening Port<br>12345 <u>Bind</u>                                                |
| Edit/Send Data                                                                         | Edit/Send Data                                                                         |
| Enter data to send                                                                     | Enter data to send                                                                     |
|                                                                                        | <b>v</b>                                                                               |
| ASCII Hex Line Feed Carriage Return     Auto Send     Send every 1 sec.     Clear Send | ASCII Hex Line Feed Carriage Return     Auto Send     Send every 1 sec.     Clear Send |
| - Edit/Data Log                                                                        | Edit/Data Log                                                                          |
| Display data a@ ASCII 	Binary Decimal 	Hex                                             | Display data a@ ASCII 	Binary Decimal 	Hex                                             |
| - HEX Data Log                                                                         | HEX Data Log                                                                           |
| Display Sound<br>Time Date Clear Log                                                   | Display Sound Time Date Clear Log                                                      |
| Bytes Sent: 0 Bytes Received: 0 2015/12/16                                             | 11:13:34 Bytes Sent: Bytes Received:                                                   |

Here we need to enter the NFC reader's IP and port number. Port number is **8080** as we set in previous step. If you chose **Static** ip on the first step, enter the ip address as you set.

If you chose **DHCP** on the first step, we need to find the ip address. Download RM04-Discover tool. Run it. Click Discover and you could easily get the ip.

| 2 | HLK-RM04_Discover By Shenzhen Hi-Link ElectronicTechnology co.,Ltd |              |                   |                              |          |
|---|--------------------------------------------------------------------|--------------|-------------------|------------------------------|----------|
|   | NUM                                                                | IP           | MAC               | INFO                         | Discover |
|   | 1                                                                  | 192.168.1.12 | 44:33:4C:BA:FD:56 | HLK-RM04(V1.78(Jul 23 2013)) |          |
|   |                                                                    |              |                   |                              |          |
|   |                                                                    |              |                   |                              |          |
|   |                                                                    |              |                   |                              |          |
|   |                                                                    |              |                   |                              |          |
|   |                                                                    |              |                   |                              |          |
|   |                                                                    |              |                   |                              |          |
|   |                                                                    |              |                   |                              |          |
|   |                                                                    |              |                   |                              |          |
|   |                                                                    |              |                   |                              |          |
|   |                                                                    |              |                   |                              |          |
|   |                                                                    |              |                   |                              |          |
|   |                                                                    |              |                   |                              |          |
|   |                                                                    |              |                   |                              |          |
|   |                                                                    |              |                   |                              |          |

IP is 192.168.1.12 Back to TCP Test Tool:

| TCP Test Tool 3.0                                                           |                                                                                        |
|-----------------------------------------------------------------------------|----------------------------------------------------------------------------------------|
| File Edit Clear Help                                                        |                                                                                        |
| - Client IP Address/Name Port<br>192.168.1.12 8080 <u>C</u> onnect          | Server                                                                                 |
| Elaps Time     Connection Status       00:02:23     Reset       Idle        | Set Listening Port                                                                     |
| Edit/Send Data                                                              | Edit/Send Data                                                                         |
| A                                                                           | Enter data to send                                                                     |
| ~                                                                           | -                                                                                      |
| ASCII  Hex Line Feed Carriage Return Auto Send Send every 1 sec. Clear Send | ASCII Hex Line Feed Carriage Return     Auto Send     Send every 1 sec.     Clear Send |
| Edit/Data Log                                                               | Edit/Data Log                                                                          |
|                                                                             |                                                                                        |
| Display data a ASCII 🔘 Binary 🔘 Decimal 🔘 Hex                               | Display data al ASCII 🔘 Binary 🔘 Decimal 🔘 Hex                                         |
| HEX Data Log                                                                | HEX Data Log                                                                           |
| Display Sound Clear Log                                                     | Display Sound Clear Log                                                                |
| Bytes Sent: 0 Bytes Received: 449 2015/12/16                                | 18:28:37 Bytes Sent: Bytes Received:                                                   |

Once it is connected, you could put a tag above the reader:

| TCP Test Tool 3.0                                          |                                                |
|------------------------------------------------------------|------------------------------------------------|
| File Edit Clear Help                                       |                                                |
| Client                                                     | Server                                         |
| IP Address/Name Port                                       | Current Connections 0/250 Listening on         |
| <u><u>192. 168. 1. 14</u><br/><u><u>D</u>isconnect</u></u> | 192. 168. 1. 6/12345                           |
| Elaps Time Connection Status                               | Set Listening Port —                           |
| 00:00:31 Reset Connected                                   | 12345 <u>B</u> ind                             |
| _ Edit/Send Data                                           | Edit/Send Data                                 |
|                                                            | Enter data to send                             |
| -                                                          | -                                              |
| 🔿 ASCII 💿 Hex 📃 Line Feed 📃 Carriage Return                | ◎ ASCII ◯ Hex □ Line Feed □ Carriage Return    |
| Auto Send                                                  | Auto Send                                      |
| Send every 1 sec. Clear Send                               | Send every 1 sec. Clear Send                   |
| _ Edit/Data Log                                            | Edit/Data Log                                  |
| F2 CE DD 1D                                                | A                                              |
|                                                            |                                                |
|                                                            |                                                |
| Display data a ASCII O Binary O Decimal O Hex              | Display data al ASCII 🔘 Binary 🔘 Decimal 🔘 Hex |
| HEX Data Log                                               | HEX Data Log                                   |
| <- {192.168.1.14/8080} F2 CE DD 1D                         |                                                |
|                                                            |                                                |
|                                                            |                                                |
| Display Sound                                              | Display Sound                                  |
| Time Date Enabled Clear Log                                | Time Date Enabled Clear Log                    |
| Bytes Sent: 0 Bytes Received: 4 2015/12/24                 | 10:40:59 Bytes Sent: Bytes Received:           |

#### Write Data

To write block 2 with data 00 ff 00 ff 00 ff 00 ff 00 ff 00 ff 00 ff 00 ff

| 🔛 TCP Test Tool 3.0                                                                            |                                                              |
|------------------------------------------------------------------------------------------------|--------------------------------------------------------------|
| File Edit Clear Help                                                                           |                                                              |
| Client         Port           IP Address/Name         Port           192.168.1.14         8080 | Server                                                       |
| Elaps Time Connection Status O0:06:25 Reset Connected                                          | Set Listening Port<br>12345 <u>B</u> ind                     |
| Edit/Send Data                                                                                 | Edit/Send Data                                               |
| ab 1a 04 02 00 ff ff ff ff ff ff 00 ff 00 ff                                                   | Enter data to send                                           |
|                                                                                                | -                                                            |
| 🔿 ASCII 💿 Hex 📃 Line Feed 📃 Carriage Return                                                    | ◎ ASCII ─ Hex □ Line Feed □ Carriage Return<br>Auto Send ─── |
| Send every 1 sec. Clear Send                                                                   | Send every 1 sec. Clear Send                                 |
| Edit/Data Log                                                                                  | Edit/Data Log                                                |
| AB 02 04                                                                                       |                                                              |
| Display data a ASCII 🔘 Binary 🔿 Decimal 💿 Hex                                                  | Display data a ASCII 🔘 Binary 🔘 Decimal 🔘 Hex                |
| HEX Data Log                                                                                   | HEX Data Log                                                 |
| -> {192.168.1.14} AB 1A 04 02 00 FF FF FF FF FF FF FF FF FF FF FF FF                           |                                                              |
| Display Sound Clear Log                                                                        | Display Sound<br>Time Date Enabled Clear Log                 |
| Bytes Sent: 27 Bytes Received: 11 2015/12/24                                                   | 10:46:53 Bytes Sent: Bytes Received:                         |

Read the tag on your phone:

Download the TCP/UDP Terminal (for Android, w/ AD)

# **Phone GUIDE**

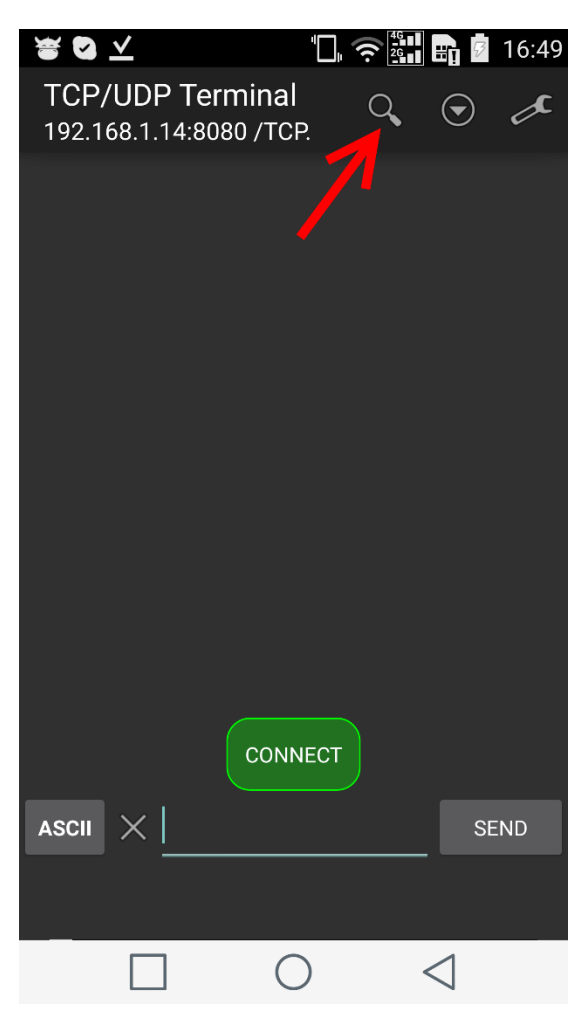

# Step 1 Click the Search button

### Step 2

Input the IP and Port number of WifiNFC Click back button.

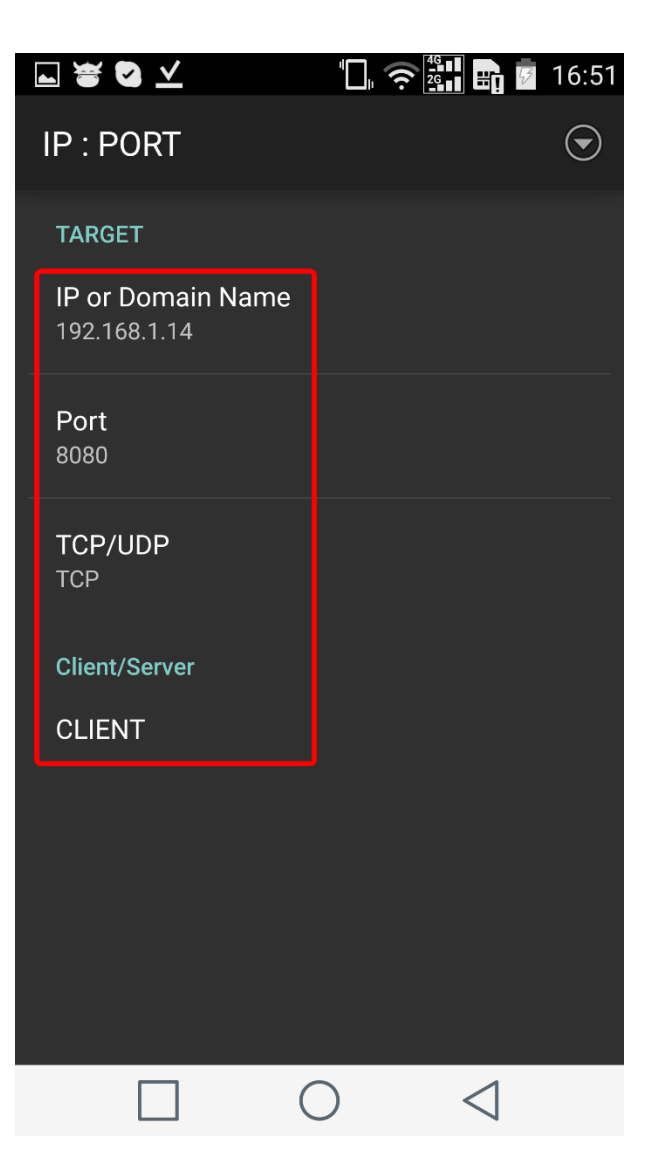

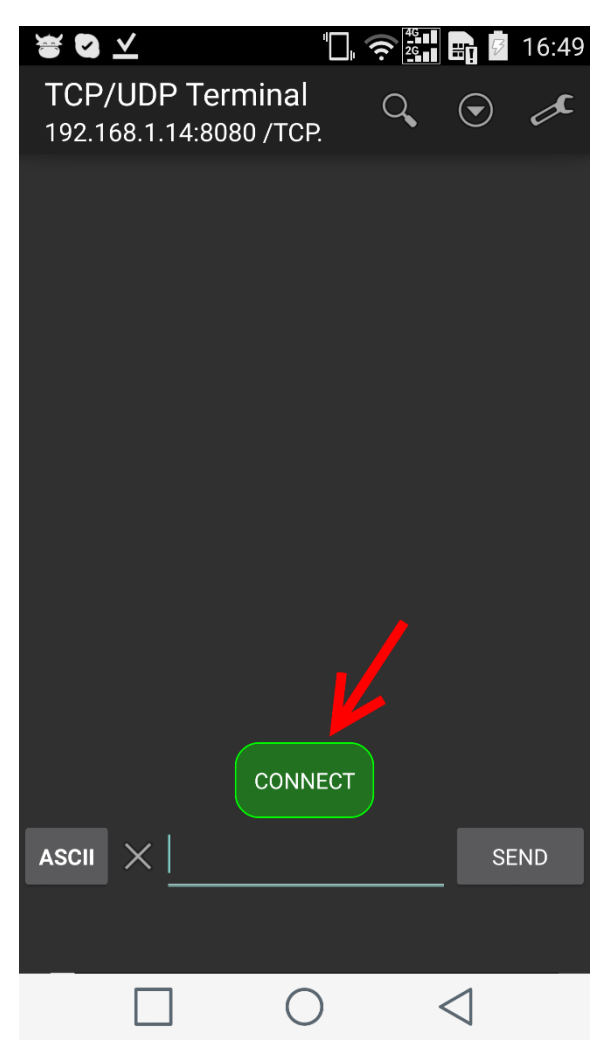

Step 3

Click Connect button. Once connected, this button will disappear.

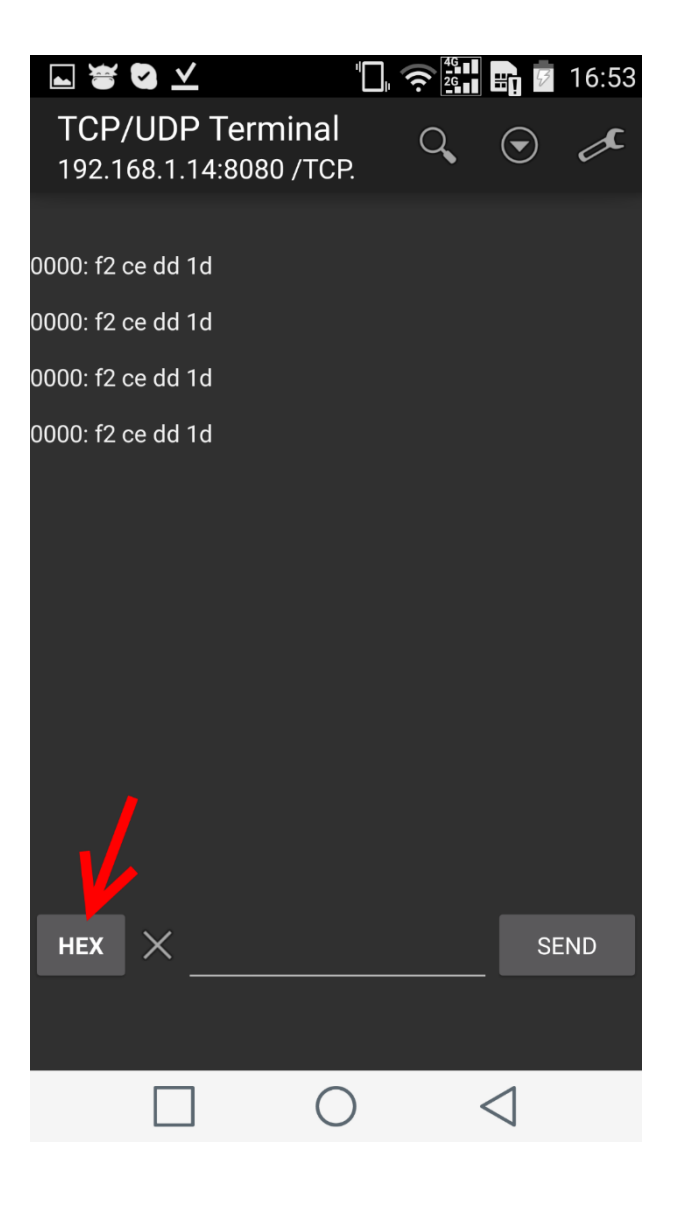

### Step 4

Click the **ASCII** button to change it to **HEX** Put a tag on the WifiNFC reader. You could get the ID.

## 美 🖬 🗃 🖸 💆

TCP/UDP Terminal 192.168.1.14:8080 /TCP.

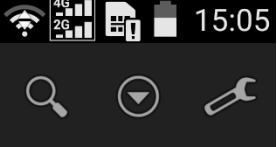

0000: f2 ce dd 1d

0000: f2 ce dd 1d <Send> 0000: ab 1a 04 02 00 ff ff ff 0008: ff ff ff 00 11 22 33 44 0010: 55 66 77 88 99 aa bb cc 0018: dd ee ff

0000: ab 02 04

HEX AB1A040200FFFFFF FFFFF00112233445 566778899AABBCCD DEEFF

#### Step 5

Write block 02 with data 00 11 22 33 44 55 66 77 88 99 aa bb cc dd ee ff Send command: AB1A040200FFFFFFFFFFF001122 33445566778899AABBCCDDEEFF

Note: this APP doesn't accept space or lower case "a" instead of "A"